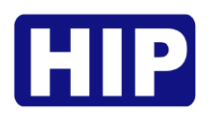

# คู่มือการใช้งานโปรแกรม Carpark LPR Standalone

July,2021

บริษัท เอช ไอ พี โกลบอล จำกัด

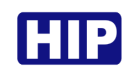

## เริ่มต้นใช้งาน

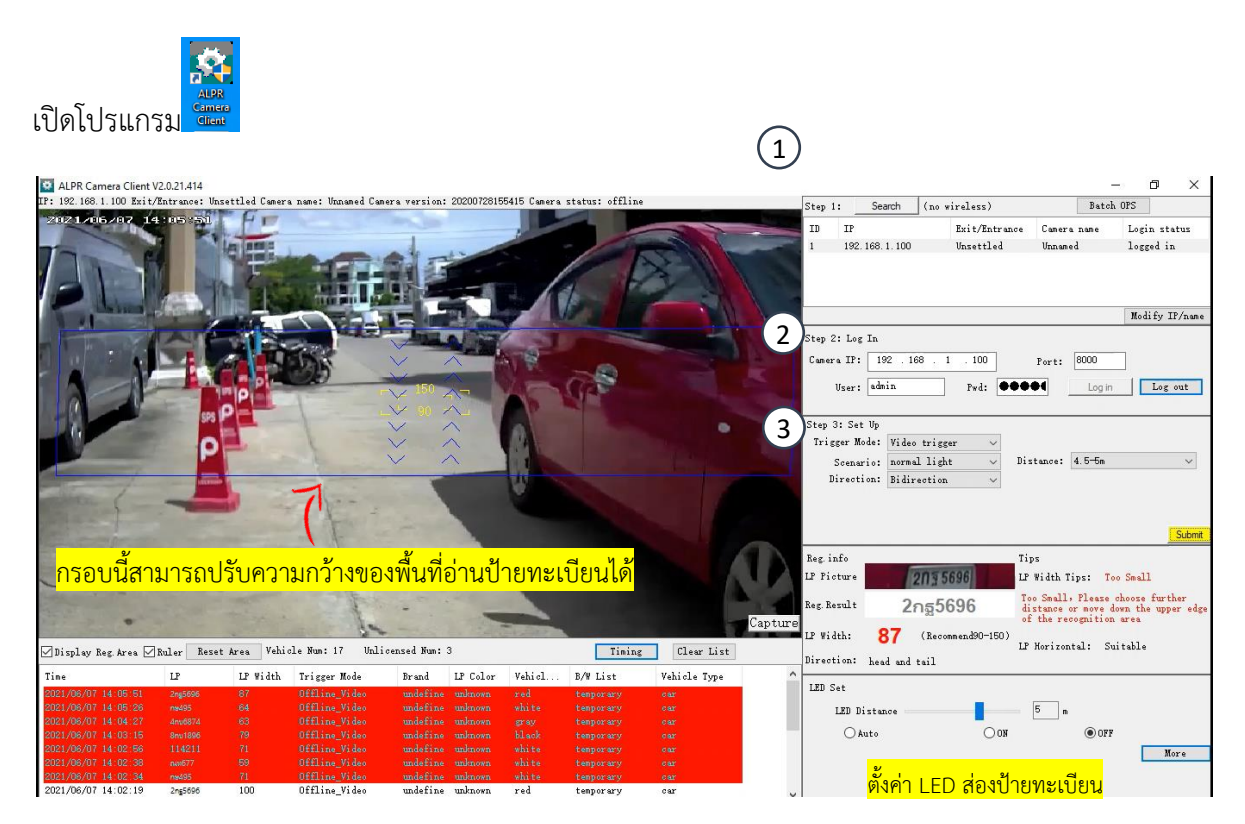

#### Step 1 : Search

เชื่อมต่อกล้องให้อยู่ในเน็ตเวิร์คเดียวกับคอมพิวเตอร์ กดปุ่ม Search

#### Step 2 : Log In

คลิกเลือก IP ที่ค้นหาเจอ เป็นแถบสีฟ้า แล้วกดปุ่ม Log In หรือสามารถระบุไอพี , User , Password แล้วกดปุ่ม Log In ค่าเริ่มต้น User : admin

Password : 123456

หมายเหตุ : ก่อนกดปุ่ม Log In ให้ตรวจสอบการตั้งค่า IP ของคอมพิวเตอร์ให้อยู่ในวงเน็ตเวิร์คเดียวกันกับกล้อง

#### Step 3 : Set Up

Trigger Mode(โหมด) : Video Trigger(โหมดปกติ) / Coil Trigger(โหมดต่อ Loop แล้วสั่งอ่านป้ายทะเบียน)
 Scenario(สภาพแสง) : Normal Light /Underground parking / Front/Back light / Extreme Front lighting
 Direction(ทิศทางการอ่านป้ายทะเบียน) : Bidirection / From top to bottom/ From bottom to top
 Distance(ระยะอ่านป้ายทะเบียน) : < 3.5 m / 3.5-4.5 m / 4.5-5 m / 5-6 m / >6 m
 หากตั้งค่าแล้วให้กดปุ่ม Submit และรอกล้องรีสตาร์ทสักครู่

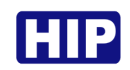

## ลงทะเบียนป้ายทะเบียนรถยนต์

| Step 1:         See           ID         IP           1         192.168.           Step 2:         Log In           Camera IP:         15           Ncer:         adm | (no wireless)           Exit/En           4.100         Unsettl           2.168         4           10         Part | Eat<br>trance Cumera nume<br>ed In<br>Port: 8000                                                       | - D X<br>ch OFS<br>Login status<br>logged in<br>Modify IP/name                                                                                                    |                                     |                                             |                      |         |
|----------------------------------------------------------------------------------------------------|----------------------------------------------------------------------------------------------------|----------------------------------------------------------------------------------------------------|----------------------------------------------------------------------------------------------------|-------------------------------------|---------------------------------------------|----------------------|---------|
| Step 3: Set Up<br>Trigger Mode:<br>Scenario:<br>Direction:                                                                                                    | Video trigger<br>normal light<br>Bidirection                                                                        | / Distance: 4.5-5m                                                                                     | · · ·                                                                                                    |                                     |                                             |                      |         |
| Reg info<br>LP Fioture<br>Reg Rerult<br>LP Width: 2.<br>Direction: hes<br>LED Set<br>LED Distar<br>@ Auto                                                             | <b>NJ 652</b><br>Jug6528<br>44 (Recomended<br>d and tail                                                            | Tips<br>Algorithm<br>Network<br>Maintenance<br>Video Param<br>Picture Param<br>Peripheral<br>Print Log | Submit<br>B/W List<br>Export Paran<br>User MOT<br>Local<br>More                                                                                                    | เมื่<br>คล็                         | อเชื่อมต่อกล้<br>า๊กที่ปุ่ม Mor             | íองแล้ว<br>e เลือก E | 3/W Lis |
| B/W List<br>B/W List MGT<br>B/W List Mod<br>White Li<br>Black Li<br>Temp Li                                                                                           | e<br>ist: ○Contral gate<br>ist: ●Uncontral gat<br>ist: ●Uncontral gat                                               | offline @Contral get<br>e OContral get<br>e OContral get                                               | e alltine ○Vncontr<br>e alltine<br>e alltine                                                                                                    | l gate Match Mod<br>∠ 100%<br>□Furr | Match<br>Match<br>Furzy Match Mun: 1        | ∽<br>Submit          | ×       |
| B/W List OFS<br>Refresh<br>Plate<br>Total number<br>S/W<br>1<br>2                                                                                                    | Add 1<br>r of B/W lists: 2<br>LP<br>2ru3548<br>Gra9956                                                              | Sdit Delete<br>Note<br>White list number: 2<br>Start Date En<br>2021/06/11 20<br>2021/06/11 20         | Delete all         Cover           Exp         E           Black list number: 0         0           nd Date         Start T           021/07/11         00:00:0           021/07/11         00:00:0 | Add spired<br>mpired<br>1 23:59:59  | Vehite Dilaci<br>Type Not<br>white<br>white | e Search             |         |
| <                                                                                                    | Override Downl                                                                                                    | .oad The                                                                                               | 1/1 page Ho                                                                                                    | ne page   Last page                 | Next page End page                          | ><br>1 Skip          |         |

- กรอกหมายเลขป้ายทะเบียน เฉพาะแถวบน ตัวอย่าง 2011 2548 กรอก 2กย2548
- กำหนดวันใช้งานของป้ายทะเบียน แล้วกด Add
- หากเพิ่มหมายทะเบียนแล้วต้องการแก้ไขวันใช้งานสามารถกดปุ่ม Edit

| Modify B/W list |                             |   |                  |                             | > |
|-----------------|-----------------------------|---|------------------|-----------------------------|---|
|                 |                             |   |                  |                             | _ |
| Plate:          | 2nu2548                     | * | Note:            | I                           |   |
| Start Date:     | ริน สุกร์ สี่ 11 มิถุมายา 🗸 |   | End Date:        | ริน อาทิตย์ ที่ 11 กรกฎาค * | ~ |
| Start Time:     | 00:00:00                    |   | End Time:        | 23:59:59                    |   |
|                 | () white                    |   | $\bigcirc$ black |                             |   |
|                 |                             |   | Su               | bmit Cancel                 |   |

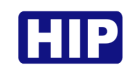

## ลงทะเบียนป้ายทะเบียนรถยนต์ (แบบนำเข้าไฟล์)

|                                                                  |                                              |                           | - 0                     | ) ×             |              |                           |        |          |           |
|------------------------------------------------------------------|----------------------------------------------|---------------------------|-------------------------|-----------------|--------------|---------------------------|--------|----------|-----------|
| Step 1: Seam                                                     | ch (no wirele                                | 55)                       | Batch OPS               |                 |              |                           |        |          |           |
| 10 1F<br>1 192.168.4.                                            | 100 Unse                                     | /Entrance Lam<br>ttled In | era name Login<br>logge | d in            |              |                           |        |          |           |
|                                                                  |                                              |                           | Modi                    | fy IP/name      |              |                           |        |          |           |
| Step 2: Log In<br>Camera IP: 192<br>User: admin                  | . 168 . 4 . 1                                | 00 Port                   | 8000                    | Log out         |              |                           |        |          |           |
|                                                                  |                                              |                           |                         |                 |              |                           |        |          |           |
| Step 3: Set Up<br>Trigger Mode: 1<br>Scenaric: 1<br>Direction: 1 | Video trigger<br>normal light<br>Bidirection | ✓ Distance                | 4.5-5n                  | ~               |              |                           |        |          |           |
|                                                                  |                                              |                           |                         | Submit          |              |                           |        |          |           |
| Reg. info<br>LP Ficture                                          | <u> 1ฏ 65</u> 2                              | Algorit                   | un B/W                  | List            |              |                           |        |          |           |
| Reg. Result                                                      | มฎ <mark>6528</mark>                         | Networ                    | Export                  | Paran           |              |                           |        |          |           |
| LP Width: 24                                                     | 4 (Recommends                                | O-<br>Video Par           | ice User<br>nam Lo      | cal             | เมื่         | อเชื่อมต่อ                | กล้อง  | งแล้ว    |           |
| LED Set                                                          | and tail                                     | Picture P                 | ur an                   | -               | คลิ          | ็ถที่เป็น M               | ore    | เลือก F  | S/W Lis   |
| LED Distanc                                                      | e                                            | Peripher                  | al                      |                 | 110          |                           | iore   | 881011 L | // VV LIJ |
| Auto                                                             |                                              | Print L                   | ···                     | Hore            |              |                           |        |          |           |
|                                                                  |                                              |                           |                         |                 |              |                           |        |          |           |
| 200/11:+                                                         |                                              |                           |                         |                 |              |                           |        |          | <i>,</i>  |
| -B/W List MGT-                                                   |                                              |                           |                         |                 |              |                           |        |          |           |
| B/W List Mode<br>White List                                      | : OContral sat                               | e offline @Con            | tral gate alltime       | O Uncontral sat | e Match Mode |                           |        |          |           |
| Black List                                                       | : O Uncontral :                              | ate OCon                  | tral gate alltime       | 0               | -<br>        | Match                     |        |          |           |
| lemp List                                                        | : • Uncontral ;                              | sate OCon                 | tral gate alltime       |                 | L Fuzzy      | Match<br>Fuzzy Match Num: | 1 ~    |          |           |
|                                                                  |                                              |                           |                         |                 |              |                           |        | Submit   |           |
|                                                                  |                                              |                           |                         |                 |              |                           |        |          |           |
| D dt T i + opg                                                   |                                              |                           |                         |                 |              |                           |        |          |           |
| Refresh                                                          | Add                                          | Edit D                    | elete Delete s          | 11 Cover Add    |              |                           |        |          |           |
| Plate                                                            |                                              | Note                      |                         | Exp Expire      |              | ∨ ⊠white 🖌                | black  | Search   |           |
| Total number of                                                  | of B/W lists: 2                              | White list num            | ber: 2 Black li         | st number: 0    |              |                           |        |          |           |
| S/N                                                              | LP                                           | Start Date                | End Date                | Start Time      | End Time     | Type                      | Note   |          |           |
| 2                                                                | 2nu2548<br>8ns9956                           | 2021/06/11                | 2021/07/11              | 00:00:00        | 23:59:59     | white                     |        |          |           |
| -                                                                | 0.37530                                      | 2021/08/11                | 2021/01/11              | 00.00.00        | 23.39.39     |                           |        |          |           |
|                                                                  |                                              |                           |                         |                 |              |                           |        |          |           |
| <                                                                |                                              |                           |                         |                 |              |                           |        | >        |           |
|                                                                  | Override Do                                  | vnload                    | The 1/1 page            | Home pag        | e Last page  | Next page End p           | page 1 | Skip     |           |
|                                                                  |                                              |                           |                         |                 |              |                           |        |          |           |

กดปุ่ม Refresh จะมีข้อมูลป้ายแสดง แล้วกดปุ่ม Download ไฟล์ whitelist.csv หมายเหตุ : วิธีนี้ต้องต้องเพิ่มป้ายทะเบียนในกล้องอย่างน้อย 1 ป้ายทะเบียนก่อน

| ☐   🖓 🔂 〒   LPR<br>File Home Share View                                                                                                    |              |                                                  |                                                                                                    |                                             |                                                                        |                                         |                   |
|----------------------------------------------------------------------------------------------------|--------------|--------------------------------------------------|----------------------------------------------------------------------------------------------------|---------------------------------------------|------------------------------------------------------------------------|-----------------------------------------|-------------------|
| Pin to Quick<br>access Copy p<br>Paste<br>Paste si                                                                                                    | ath Nortcut  | Aove Copy<br>to • to •                           | Delete Rename                                                                                                    | New item •<br>Easy access •                 | Properties                                                             | Select all<br>Select none               |                   |
| Clipboard                                                                                                    |              | Or                                               | ganize                                                                                                    | New                                         | Open                                                                   | Select                                  |                   |
| 🔶 🔶 👻 🛧 📙 > This PC > Li                                                                                                    | cal Disk (D: | ) → LPR                                          |                                                                                                    |                                             |                                                                        |                                         |                   |
| <ul> <li>✔ Quick access</li> <li>✔ Desktop</li> <li>✔ Downloads</li> <li>☆ Documents</li> <li>☞ Pictures</li> <li>▲ So-Autodoor CMB2016 CMB20</li> </ul> | * * *        | Name<br>Capture<br>จับภาพ<br>ลีพ<br>录像<br>mycame | Open           Print           Edit           Share with Skyr           Convert to Ado           Convert to Ado           Convert to Ado           Edit | pe<br>vbe PDF<br>vbe PDF and EMail<br>vad++ | Type<br>File folde<br>File folde<br>File folde<br>Text Doc<br>Microsof | Size<br>r<br>r<br>ument 10<br>t Excel C | 5 KB<br>1 KB      |
| GS-CMZ259 Swing Gate<br>HIP Product Team<br>Magnetic Lock Alram                                                                                          |              | <mark>จากนั้เ</mark>                             | Scan with Micro           Lแก้ไขข้อ:           Open with                                                                                                | osoft Detender<br>มูลด้วยโปรแก              | ารม Notepa<br>>                                                        | ad++ เท่า <sup>เ</sup>                  | <mark>นั้น</mark> |

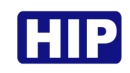

| vhiteli | .csv - Notepad++ — E                                                                                                    |
|---------|----------------------------------------------------------------------------------------------------|
| earch   | View Encoding Language Settings Tools Macro Run Plugins Window ?                                                                                   |
|         | 10 cm   4 m [1] 4 c   m 20   4 c   12 12 11   15   5   5   5   12   14   15   15   15   15   15   15   15                                          |
| ×       |                                                                                                    |
| 548.20  | Date,End Date,Start Time,End Time,Type,Note                                                                                                    |
| 956,20  | //////////////////////////////////////                                                                                                    |
| 28,202  | 06/11,2021/07/11,00:00:00,23:59:59,W,                                                                                                    |
| 27,202  | 06/11,2021/07/11,00:00:00,23:59:59,W,                                                                                                    |
|         |                                                                                                    |
|         |                                                                                                    |
| B/V     | List ×                                                                                                    |
|         | AN List MOT                                                                                                    |
|         | W List Mode                                                                                                    |
|         | White List: Ocontral gate offline @Contral gate alltime OVncontral gate Match Mode                                                                 |
|         | Black List: @Uncontral gate Ocontral gate alltine 🔽 100% Match                                                                                     |
|         | Temp List: @ Uncontral gate O Contral gate alltime Fuzzy Match                                                                                     |
|         | Fuzzy Match Num: 1                                                                                                    |
|         | Submit                                                                                                    |
|         |                                                                                                    |
|         |                                                                                                    |
|         |                                                                                                    |
|         | Override     X                                                                                                    |
|         | /W List OPS                                                                                                    |
|         | Refresh Add Edit This operation will delete the original black-and-white list datal Are<br>you sure you want to continue this operation?           |
|         |                                                                                                    |
|         | Plate NAITE Diack Search                                                                                                    |
|         | fotal number of B/W lists: 2 White                                                                                                    |
|         | /N LP Start Date End Date Start Time End Time Type Note                                                                                            |
|         | 2mu2548 2021/06/11 2021/07/11 00:00:00 23:59:59 white                                                                                              |
|         | 8ms9956 2021/06/11 2021/07/11 00:00:00 23:59:59 white                                                                                              |
|         |                                                                                                    |
|         | oolle Overside Burger in the second and white list and up on the OK                                                                                |
|         | กตบุม Overnde เพมน เขาขอมูลจากเพล พกแยแรเ.csv และกตบุม OK                                                                                          |
|         |                                                                                                    |
| L       |                                                                                                    |
|         | Override Download The 1/1 page Home page Last page Next page End page 1 Skip                                                                       |
|         |                                                                                                    |
|         |                                                                                                    |
|         |                                                                                                    |
| B/V     | ist X                                                                                                    |
| B/V     | ist ×                                                                                                    |
| B/V     | ist ×<br>W List MoJe Open ×                                                                                                    |
| B/V     | ist ×<br>W List W7T Open ×<br>W List Mode Open ×<br>White List ← → × ← N This PC > local Dick (D) > 1PR > × ← D Search 1PR ←                       |
| B/V     | ist X<br>W List Mot<br>W List Mote<br>White List<br>← → ~ ↑ → This PC > Local Disk (D:) > LPR > ~ ♂ Search LPR ♪                                   |
| B/V     | list ×<br>W List MoJe Open ×<br>W List MoJe → ↑ → This PC > Local Disk (D:) > LPR > ↓ ♂ Search LPR ♪<br>Black List Temp List Organize × New folder |

| Black List             |                                                                                     |                                 |                                                                                          |
|------------------------|-------------------------------------------------------------------------------------|---------------------------------|------------------------------------------------------------------------------------------|
| Temp List              | Organize 👻 New folder                                                               |                                 |                                                                                          |
|                        | LPR<br>Magnetic Lock Alram<br>OneDrive                                              | ∧ Name ^<br>Capture<br>sumw     | LP,Start Date,End<br>Date,Start Time,End<br>Time,Type,Note<br>2<br>fi8/2548.2021/06/11.2 |
| /W List OPS<br>Refresh | <ul> <li>Inis PC</li> <li>3D Objects</li> <li>Desktop</li> <li>Documents</li> </ul> | → 使<br>ゆ<br>ゆ<br>い<br>whitelist | 021/07/11,00:00:00,2<br>3:59:59,W,<br>8                                                  |
| Plate Total number o   | Downloads Music                                                                     | <mark>เปิด whitelist.csv</mark> | fh59956,2021/06/11,20<br>21/07/11,00:00:00,23<br>:59:59,W,                               |
| /N                     | Videos                                                                              |                                 | กฏ6528,2021/06/11,2<br>021/07/11,00:00:00,2<br>3:59:59,W,                                |
|                        | Local Disk (D:)                                                                     | v < >                           | UH2527,2021/06/11,2                                                                      |
|                        | File name: whitelist                                                                | ~                               | CSV Files (* csv)                                                                        |

| Refres | rs<br>Add           |                     | 💽 Tip                    |                     | ×                                                                                                    |                         |         |        |
|--------|---------------------|---------------------|--------------------------|---------------------|----------------------------------------------------------------------------------------------------|-------------------------|---------|--------|
| Plate  | ber of B/W lists: 2 |                     | B/W list im              | ported successfully | n in the second second s | e                       | ☑ black | Search |
| ;/N    | LP                  | Start Date          | En                       | ОК                  | d Time                                                                                                    | Туре                    | Note    |        |
|        | 2nu2548             | 2021/06/11          | 2021/07/11               | 00:00:00            | 23:59:59                                                                                                    | white                   |         |        |
|        | 8ns9956             | 2021/06/11          | 2021/07/11               | 00:00:00            | 23:59:59                                                                                                    | white                   |         |        |
|        |                     | รอสักค <sub>ุ</sub> | รู่ <mark>จนนำเข้</mark> | ้าข้อมูลสำ          | าเร็จ กดเ                                                                                                    | ູ່ປຸ່ <mark>ມ OK</mark> |         |        |

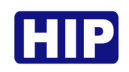

# ตั้งค่าเปลี่ยนแปลง IP Address ของกล้อง LPR

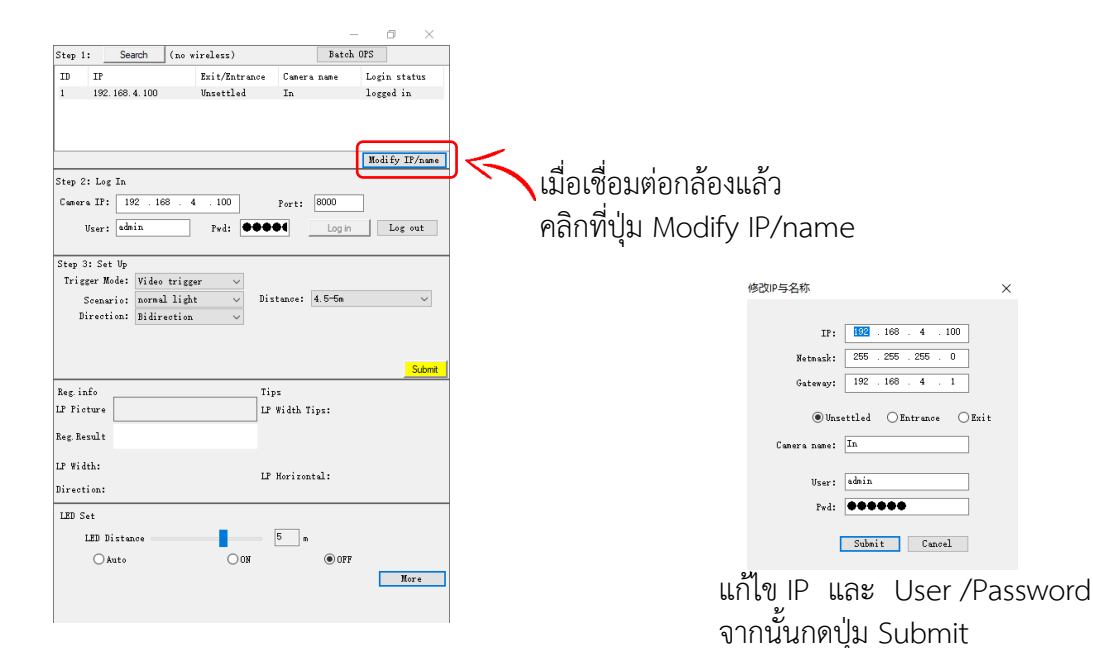

## คืนค่าโรงงานกล้อง LPR

| 71 1.                                                                                 |                                                                                    |                                                             |                                                                                                    |                         | <b>u</b> 7                                              |
|---------------------------------------------------------------------------------------|------------------------------------------------------------------------------------|-------------------------------------------------------------|----------------------------------------------------------------------------------------------------|-------------------------|---------------------------------------------------------|
| step 1:                                                                               | Search                                                                             | (no wireless)                                               |                                                                                                    | Batch 0                 | PS                                                      |
| ID IP                                                                                 |                                                                                    | Exit/Entra                                                  | nce Camera                                                                                             | name                    | Login status                                            |
| 1 192                                                                                 | . 168. 4. 100                                                                      | Entrance                                                    | In                                                                                                    |                         | logged in                                               |
| Step 2: Lo;<br>Camera IP:<br>User:<br>Step 3: Se<br>Trigger N<br>Scens<br>Direct      | g In<br>: 192 . 16<br>: admin<br>t Up<br>Tode: Video<br>ario: norma<br>:ion: Bidir | 58 . 4 . 100<br>Pwd: •<br>trigger ~<br>1 light ~<br>etion ~ | Port: [<br>•••<br>Distance: •                                                                          | 8000<br>Log in<br>(3.5m | Modify IP/name                                          |
|                                                                                       |                                                                                    |                                                             |                                                                                                    |                         |                                                         |
| Rog info                                                                              |                                                                                    |                                                             | Tips                                                                                                   |                         | Submit                                                  |
| Reg. info<br>P. Picture                                                               |                                                                                    |                                                             | Tips                                                                                                   |                         | Submit                                                  |
| Reg. info<br>P Picture                                                                |                                                                                    |                                                             | Tips<br>Algorithm                                                                                      |                         | Submit<br>B/W List                                      |
| Reg. info<br>"P Picture<br>Reg. Result                                                |                                                                                    |                                                             | Tips<br>Algorithm<br>Network                                                                           |                         | Submit<br>B/W List<br>Export Param                      |
| Reg. info<br>LP Picture<br>Reg. Result<br>LP Width:                                   |                                                                                    |                                                             | Tips<br>Algorithm<br>Network<br>Maintenance                                                            |                         | Submit<br>B/W List<br>Export Param<br>User MGT          |
| Reg.info<br>LP Picture<br>Reg.Result<br>LP Width:<br>Direction:                       |                                                                                    |                                                             | Tips<br>Algorithm<br>Network<br>Maintenance<br>Video Param                                             |                         | Submit<br>B/W List<br>Export Param<br>User MGT<br>Local |
| Reg. info<br>LP Picture<br>Reg. Result<br>LP Width:<br>Direction:<br>LED Set          |                                                                                    |                                                             | Tips<br>Algorithm<br>Network<br>Maintenance<br>Video Param<br>Picture Param                            |                         | Submit<br>B/W List<br>Export Param<br>User MGT<br>Local |
| Reg. info<br>LP Picture<br>Reg. Result<br>LP Width:<br>Direction:<br>LED Set<br>LED I | Distance                                                                           |                                                             | Tips<br>Algorithm<br>Network<br>Maintenance<br>Video Param<br>Picture Param<br>Peripheral              |                         | Submit<br>B/W List<br>Export Paren<br>User MGT<br>Locel |
| Reg. info<br>LP Picture<br>Reg. Result<br>LP Width:<br>Direction:<br>LED Set<br>LED I | Distance                                                                           |                                                             | Tips<br>Algorithm<br>Network<br>Maintenance<br>Video Param<br>Pioture Param<br>Peripheral<br>Print Log |                         | Submit<br>B/W List<br>Export Paren<br>User MGT<br>Local |

เชื่อมต่อกล้องแล้วกดปุ่ม More จากนั้นกดปุ่ม Maintenance

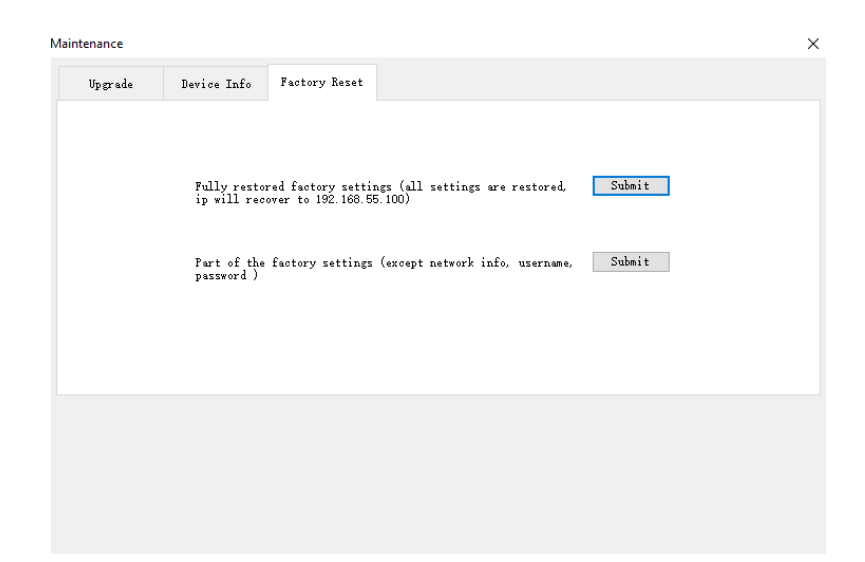

ไปที่ Factory Reset

- Fully restored คืนค่าการตั้งค่าทั้งหมด และคืนค่า IP เริ่มต้น
- Part of The Factory คืนค่าการตั้งค่า และยังคงค่า IP ไว้อยู่